# Meet your Gear S3.

## verizon<sup>4</sup>

Para la versión en español, visite verizonwireless.com/Support

## **Gear S3** frontier

#### **About your Gear S3**

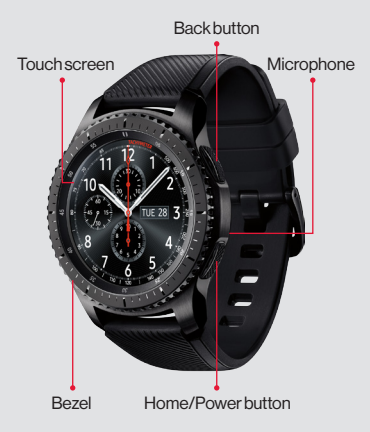

NOTE: Devices and software are constantly evolving—the screen images and icons you see here are for reference only.

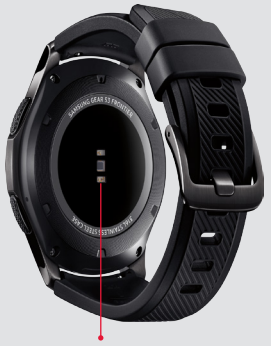

Heart rate sensor

Caution: Use only charging devices and batteries that are approved by Samsung. Samsung accessories are designed for your device to maximize battery life. Using other accessories may void your warranty and may cause damage.

### **Setting up your Gear S3**

Your Gear S3 already has a SIM card installed.

#### Step 1. Charge your Gear S3 Before turning on your Gear S3, charge it fully.

1. Plug the cable into the Wireless charger dock, and then plug the charging adapter into an outlet.

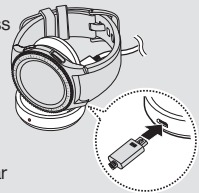

2. Place your Gear on the wireless charger dock as shown.

NOTE: Your Gear S3 is equipped with a nonremovable SIM card. You should never attempt to open or disassemble your Gear S3. Doing so may cause damage that voids your warranty. **Step 2. Turn your Gear S3 on/off** To turn **ON** your Gear S3, press and hold the **Home/Power** button.

To turn it **OFF**, press and hold the **Home/Power** button, and then tap **Power off**.

Step 3. Activate your Gear S3 Tap Activate on your Gear S3 and follow the instructions.

Step 4. Download and connect

Download the Samsung Gear app You can get it from the Google Play Store (Android), the App Store (iPhone), from Galaxy Apps, or visit: Samsung.com/Gear.

#### Pair your Gear S3 with your

#### smartphone

- 1. Turn on **Bluetooth** on your smartphone.
- 2. Open the **Samsung Gear** eppon your smartphone.
- 3. Tap CONNECT TO GEAR.
- 4. Confirm the Bluetooth passkey on both devices, and then tap **OK**.
- 5. Follow the instructions to complete set up.

Compatible with select devices using Android 4.4 and later or iOS 9.0 and later, with at least 1.5 GB RAM. Supported devices may vary by carrier and device. Some features may not be available. For best results, connect with compatible Samsung Galaxy devices. For a list of compatible smartphones, please visit Samsung.com/GearS3.

#### **Using your Gear S3**

#### Navigating on your Gear S3

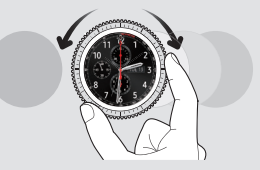

From the Home screen:

- Swipe left or turn the bezel clockwise to scroll through your widgets.
- Swipe right or turn the bezel counter-clockwise to scroll through your notifications.
- Swipe or turn in the opposite direction to scroll back through the screens.

From a widget or notification, tap to open.

### **Using your Gear S3**

#### Making a call

- 1. From the Home screen, press the **Home** button, then tap **Phone** (3).
- 2. Enter a number using the keypad, and then tap **C**.

#### **Receiving a call**

To answer an incoming call, turn the bezel clockwise or swipe the **(** right.

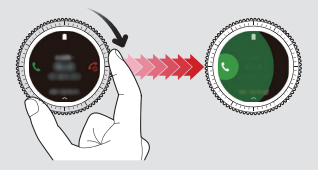

Ending a call To end a call, tap 6.

#### Text messaging

- 1. From the Home screen, press the **Home** button, and then tap **Messages** .
- Tap a message to view and C to reply You can reply with one of the following options:
  - Preloaded messages
  - Uoice Input
  - O Emoticons
  - Handwriting and keyboard

#### Downloading apps

From the Home screen, press the **Home** button, and then tap **Get more apps +** to view and download apps for the Gear S3.

#### Replacing the wristband

1. To remove, push the pin tab inward to release the strap.

2. To connect, push the pin tab inward while aligning the strap with the pin holes.

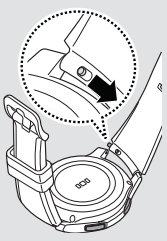

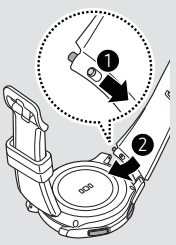

#### Support and more

# Using the Gear Manager app on your phone

Open the **Gear Manager** on your smartphone to quickly check your Gear S3's status, download recommended Gear faces and apps, and get help.

You can also customize your Gear S3's various settings, such as your notification settings.

#### Managing your account

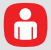

#### My Verizon Mobile app

Use the My Verizon Mobile app on your smartphone to manage your account, track your usage, edit account information, pay your bill and more.

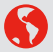

From your computer, visit verizonwireless.com/Support.

| c |  | - | ٦  |
|---|--|---|----|
|   |  |   | I  |
|   |  |   |    |
|   |  |   |    |
|   |  |   |    |
|   |  |   | J, |

Download a User Guide from verizonwireless.com/Support or call 888.987.HELP to order a copy.

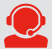

Customer service Call 800.922.0204 Twitter @VZWSupport

#### **Additional information**

#### Your wireless device and third-party services

Verizon Wireless is the mobile carrier associated with this wireless device, but many services and features offered through this device are provided by or in conjunction with third parties. Verizon Wireless is not responsible for your use of this device or any non-Verizon Wireless applications, services and products, including any personal information you choose to use, submit or share with others. Specific third-party terms and conditions, terms of use and privacy policies apply. Please review carefully all applicable terms, conditions and policies prior to using this wireless device and any associated application, product or service.

#### Hearing aid compatibility information

This phone has been tested and rated for use with hearing aids for some of the wireless technologies that it uses. However, there may be some newer technologies that have not been tested yet for use with hearing aids. It is important to try the different features of this phone thoroughly and in different locations, using your hearing aid or cochear implant to determine if you hear any interfering noise. Ask your service provider or the manufacturer of this phone for information on hearing aid compatibility. If you have questions about return or exchange policies, ask your service provider or phone retailer.

© 2017 Verizon Wireless. All Rights Reserved.

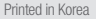

Printed in Korea GH68-47574A\_REV\_1.1

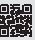